## Micromedex NeoFax Mobile App Instructions

The Micromedex<sup>®</sup> NeoFax<sup>®</sup> Essentials app for Apple devices is AVAILABLE for FREE from the iTunes<sup>®</sup> App Store for Micromedex customers who have a subscription to NeoFax. Customers can activate the app using the password included with the instructions below. For users who are not current NeoFax customers, the app will be available for a fee.

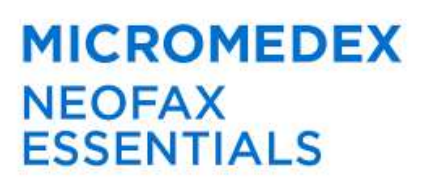

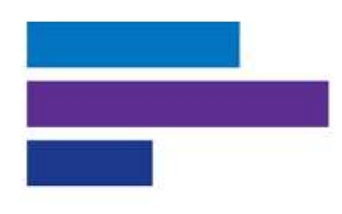

## Simple instructions for installation:

**Step 1:** Visit the App Store from your device and search Micromedex NeoFax Essentials.

**Step 2:** From the app preview page, select the FREE button. You may be prompted to enter your Apple ID.

**<u>Step 3:</u>** The app will download to your app library, or directly to your device.

**Step 4:** Open the app. Enter the password **h5CDaF** to begin using Micromedex NeoFax Essentials.

The password is case-sensitive. Please enter it exactly as it appears here.

## Micromedex Pediatrics Mobile App Instructions

The Micromedex<sup>®</sup> Pediatrics<sup>®</sup> Essentials app for Apple devices is AVAILABLE for FREE from the iTunes<sup>®</sup> App Store or Google Play<sup>™</sup> for Micromedex customers who have a subscription to Pediatrics. Customers can activate the app using the password included with the instructions below. For users who are not current Pediatrics customers, the app will be available for a fee.

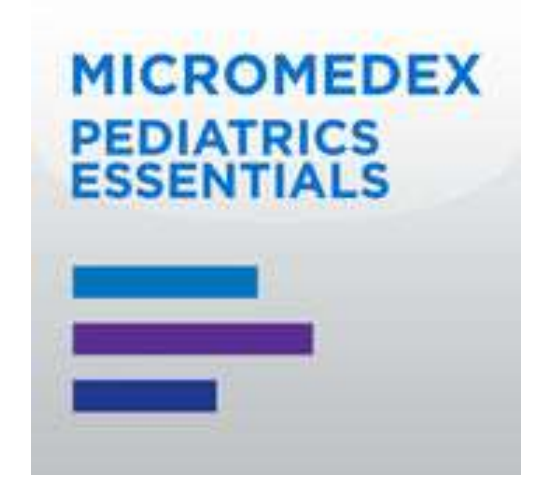

## Simple instructions for installation:

**<u>Step 1</u>**: Visit the App Store or Google Play store from your device and search Micromedex Pediatrics Essentials.

**<u>Step 2</u>**: From the app preview page, select the FREE button. You may be prompted to enter your Apple ID or Google<sup>®</sup>ID.

**<u>Step 3:</u>** The app will download to your app library, or directly to your device.

**<u>Step 4</u>**: Open the app. Enter the password **jVtU4W**to begin using Micromedex Pediatrics Essentials.

The password is case-sensitive. Please enter it exactly as it appears here.